## How to register for the e-learning account?

Enter the following URL into your browser's address bar: <u>http://www.trustacademy.co.zw</u> then click on **E-Learning Portal** as shown in the picture below.

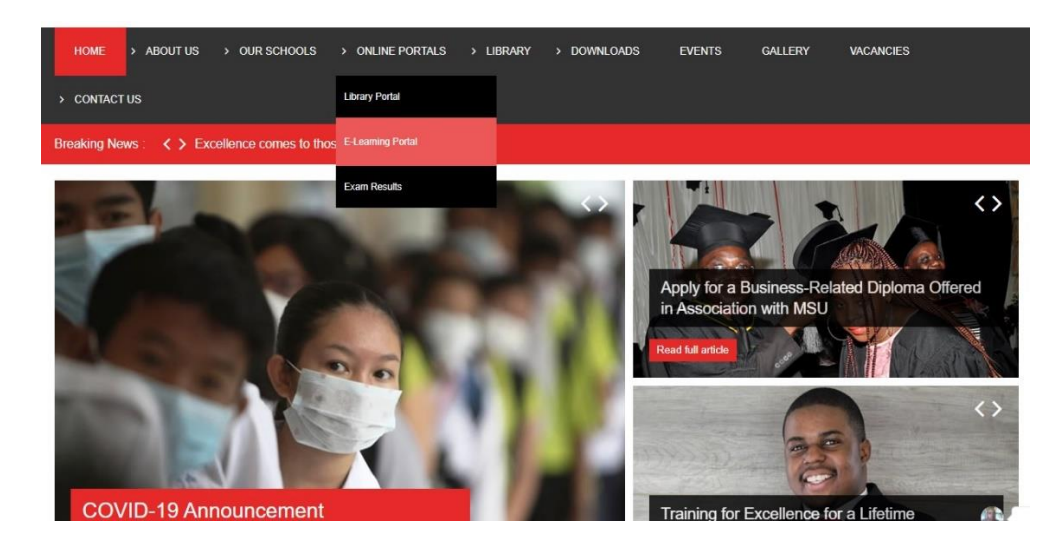

Then click on sign up as shown below.

| nepage                                    |                                                                                                    |                                                        |                                                                                                    |
|-------------------------------------------|----------------------------------------------------------------------------------------------------|--------------------------------------------------------|----------------------------------------------------------------------------------------------------|
| English<br>Username                       | Most popular courses                                                                                                    |                                                        |                                                                                                    |
| Pass<br>Login<br>grupt<br>sst my password | TRUST ACADEMY<br>TRUST ACADEMY<br>Training for Excellence<br>DAM301 - CUSTOMER SERVICE<br>MANAGEMENT<br>1 Vote   2027 Viets   Your view [7] | DCH103 - COMMUNICATION &<br>REPORT WRITING             | TRUST A CADEMY<br>TRUST A CADEMY<br>Transing, for Excellence<br>EOA203 - OFFICE MANAGEMENT 2<br>Troop (1553 View   Your reak [] |
| rum                                       | TRUST ACADEMY<br>TRUST ACADEMY<br>Trustiningfor Excellence<br>EOA304 - EXECUTIVE<br>ADMINISTRATIVE SKILLS                                   | TRUST ACADEMY<br>o Training for Carefford<br>BOSINTALS | TRUST ACADEMY<br>Training for Excellence<br>Granuagement 1<br>Management 1                                                      |

On the form that opens, fill in your details and click **Register** as shown below. After registration your account has to be activated by the **HOD of your school**.

NB: You can only log in after your account has been activated.

| TRUST ACADEM<br>Toning for Emilie |                  |
|-----------------------------------|------------------|
| Homepage                          |                  |
| Registration                      |                  |
| Registration                      |                  |
| Your account has to be ap         | proved           |
| * What do you want to do?         | Follow recurses  |
| * First name                      |                  |
| * Last name                       |                  |
| * e-mail                          |                  |
| * Username                        |                  |
| * Pass                            | •                |
| * Confirm password                |                  |
| Phone                             |                  |
| Language                          | English •        |
| Code                              |                  |
| Skype                             |                  |
| LinkedIn profile URL              |                  |
| Paypal                            |                  |
| Area                              |                  |
| Student ID                        |                  |
|                                   | → Register       |
|                                   | * Required field |

## How to log in to the e-learning account?

To log in to your e-learning account, go to the e-learning page as instructed in the first step and enter your username and password.

Click on the **Log In** button to log in.

| Homepage                              |                                                                                                    |                                                                                                    |                                                                                                    |
|---------------------------------------|----------------------------------------------------------------------------------------------------|----------------------------------------------------------------------------------------------------|----------------------------------------------------------------------------------------------------|
| Stepsish .                            | <ul> <li>Most popular courses</li> </ul>                                                                                                    |                                                                                                    |                                                                                                    |
| Pass                                  |                                                                                                    |                                                                                                    |                                                                                                    |
| Login<br>Sign up/<br>Host ntractsword | TRUST ACADEMY<br>Tratining for Carellence<br>DAMBOI - CONTROL ENVICE<br>MANA-CENTROL ENVICE<br>MANA-CENTROL ENVICE<br>1 Vice   285 Vice   Var-vec (1) | TRUST ACADEMY<br>Trataing for Excellence<br>Controls - communication &<br>report writing<br>1 Vers   1641 Vers   764-Vers [2] | TRUST ACADEMY<br>Printing, for Carellinave<br>E0A203 - OFFICE MANAGEMENT<br>1 Vise   1658 Visit   Vaurusie [] |
| Forum                                 |                                                                                                    |                                                                                                    |                                                                                                    |
|                                       | TRUST ACADEMY                                                                                                    | TRUST ACADEMY                                                                                                    | TRUST ACADEMY                                                                                                 |
|                                       | EOA304 - EXECUTIVE<br>ADMINISTRATIVE SKILLS                                                                                                    | EOA201 - CUSTOMER SERVICE<br>ESSENTIALS                                                                                       | GZU EOA102 OFFICE<br>MANAGEMENT 1                                                                             |

### What to do when you forget password?

Click on **I lost my password** on the Login page, then enter your username or email address with which you registered and your password will be sent to your email.

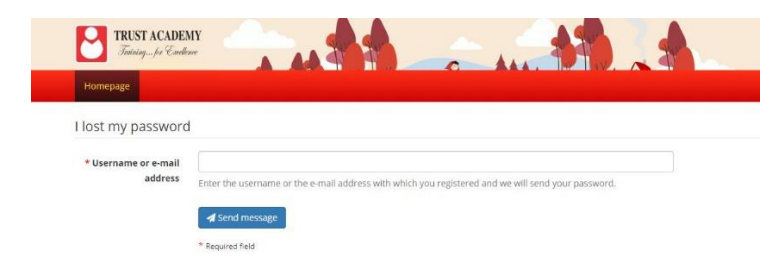

#### How to find your courses or subjects?

After logging in, if you see the screen below, it means you have not yet been allocated a course or subjects. You need to contact your school HOD to have them allocate you a course or subject.

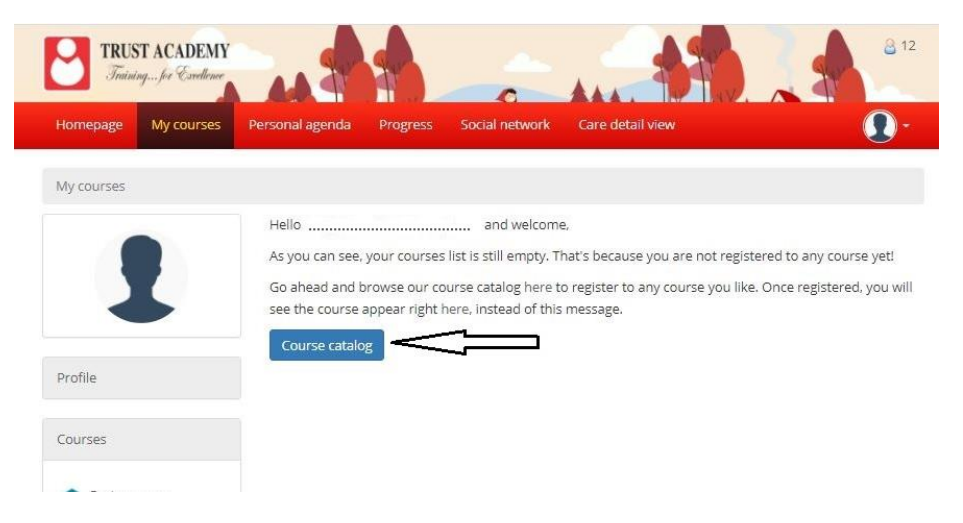

When you have been allocated your subjects, you will see a list of courses or subjects as shown below.

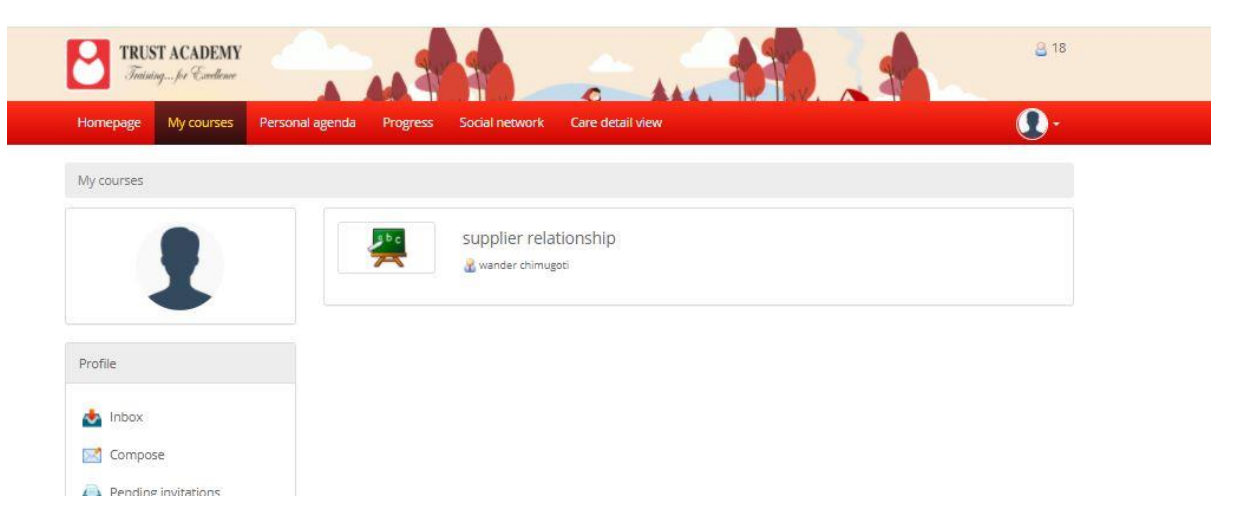

# How to view assignments and notes?

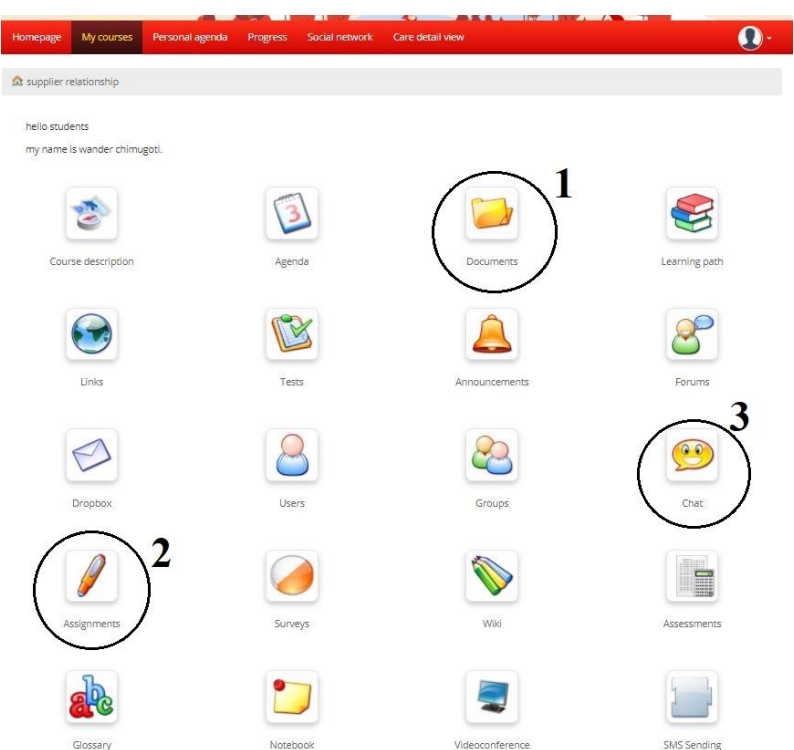

- 1. Documents is where you view your tutorials and notes.
- 2. Assignments is where you view, download or upload your assignments
- 3. **Chat** is where you can communicate with your lecturer.

#### How to log out?

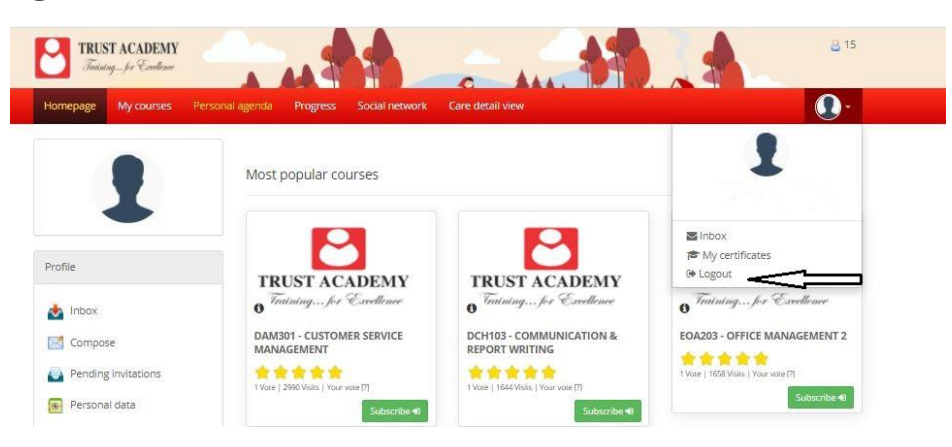

Click the arrow beside your profile icon and then click Logout.